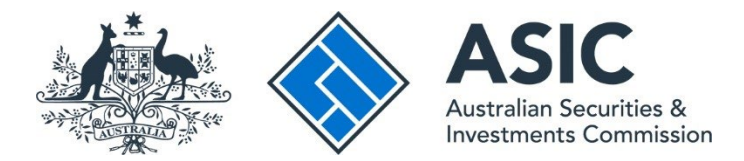

# How to search business name index

#### ASIC Connect user guide | Published June 2025

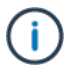

**Note**: The screens and data pictured in this guide are examples only. Actual screens can have minor differences in text and layout.

#### Overview

- <u>Business name search</u> is the online system to search business names.
- The more criteria you enter about the search you want to conduct, the more relevant the results will be.

#### Get started

- 1. Visit our website at <u>asic.gov.au</u>.
- 2. On the homepage, click the **Search ASIC registers** tile (under Popular tasks).
- 3. Select **Business names** in the left-hand navigation and choose the <u>Search business names</u> register button.

Tips:

- Additional support can be found on the following pages:
  - <u>Business name holders</u> support page (contains user guides and FAQs).
  - <u>Top call centre questions</u>.

### Search a business name

- 1. Select the Search business names register tab.
- 2. Select **Business name index** from the drop-down box.
- 3. Enter the business name or number.
- 4. Select Go to view results.

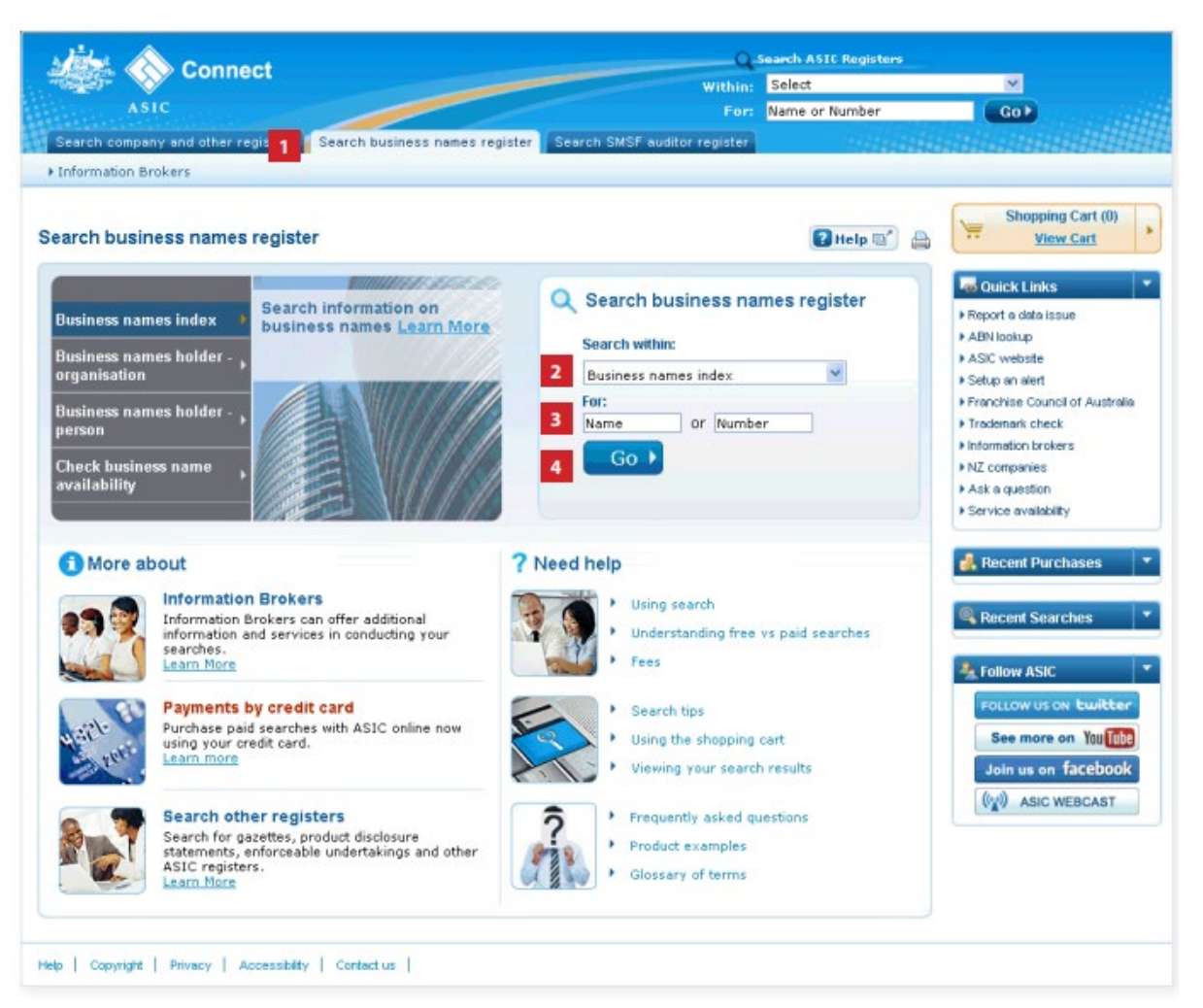

## Search results

This screen shows basic information about each business name.

- 1. Select the business name to view more information. You can also select more than one business name by ticking the boxes and selecting **View Details**.
- 2. Select View results list to print the results in PDF.
- 3. Select New Search to start another search.

| Arts.  | -    | Connect                        |                       | Q Search ASIC Registers |                          |                 |                                                          |
|--------|------|--------------------------------|-----------------------|-------------------------|--------------------------|-----------------|----------------------------------------------------------|
|        | 7.   | Volimett                       |                       |                         | Within:                  | Select          | ×                                                        |
|        |      | ASIC                           |                       |                         | For:                     | Name or Number  | Ga≯                                                      |
| Search | h ci | ompany and other registers Se  | arch business names r | register Sea            | ch SMSF auditor register |                 |                                                          |
| Inform | nati | on Brokers                     |                       |                         |                          |                 |                                                          |
| arch   | R    | esults                         |                       |                         |                          | 🕜 Help 🛒 🔒      | Shopping Cart (0)<br><u>View Cart</u>                    |
| Wit    | hir  | 1: Business names index        | For: ex               | ample busin o           | r Got                    |                 | Quick Links                                              |
|        |      |                                |                       |                         |                          |                 | ▶ Report a data issue                                    |
| Bus    | sin  | ess names search results       |                       |                         |                          |                 | ABN lookup                                               |
| 7 re   | sul  | ts found for "example business | name"                 |                         | Display 10 🛩 results     | ( Prev I Next ) | <ul> <li>ASIC website</li> <li>Setup op alert</li> </ul> |
| ?      |      | Name (*indicates former name)  | ABN or ASIC           | Status                  | Address                  |                 | Franchise Council of Australia                           |
|        |      |                                | addition of           |                         |                          |                 | Trademark check     Information brokers                  |
| E      | ]    | example business name 30       | Not Available         | Registered              | Melbourne VIC 3000       |                 | <ul> <li>NZ companies</li> </ul>                         |
| E      | 1    | example business name 43       | Not Available         | Registered              | Melbourne VIC 3000       |                 | Ask a question                                           |
| E      | 1    | example business name 52       | Not Available         | Registered              | Melbourne VIC 3000       |                 | <ul> <li>Service availability</li> </ul>                 |
| E      | 1    | example business name 53       | Not Available         | Cancelled               | Melbourne VIC 3000       |                 | 🛃 Recent Purchases                                       |
| E      | 3    | example business name 53       | Not Available         | Registered              | Melbourne VIC 3000       |                 | Recent Searches                                          |
| E      | 1    | example business name 70       | Not Available         | Registered              | Melbourne VIC 3000       |                 | Business Names search -                                  |
| E      | 1    | example business name partne   | 91 073 441 594        | Registered              | Melbourne VIC 3000       |                 | example business name                                    |
| .A.    |      |                                |                       |                         |                          | 10000           | A Follow ASIC                                            |
| 100    | 9    | view results ust               |                       |                         | Display 10 4 results     | I PTOV I NEXC P | Frank Contract of Building                               |
|        |      |                                |                       |                         |                          |                 | FOLLOW US ON CONCEPT                                     |
| •      | B    | lack                           | 3 Q New               | Search                  | 1                        | View Details    | See more on You Tube                                     |
|        |      |                                |                       |                         |                          |                 | Join us on facebook                                      |
|        |      |                                |                       |                         |                          |                 | (1) ASIC WEBCAST                                         |
|        |      |                                |                       |                         |                          |                 |                                                          |
|        |      |                                |                       |                         |                          |                 |                                                          |

#### View details

More information about the business name selected will be displayed.

The page gives a summary of the business name details. Under Information for purchase, there is a list of available products.

- 1. Select the product you would like to purchase.
- 2. Select Add To Cart. Select OK when the confirmation box appears.
- 3. Select Checkout.

| Connect                                                                                   | q                 | Search ASIC Registers |                                                    |
|-------------------------------------------------------------------------------------------|-------------------|-----------------------|----------------------------------------------------|
| Connect                                                                                   | Within:           | Select                | ×                                                  |
| ASIC                                                                                      | For:              | Name or Number        | Go>                                                |
| Search company and other registers Search business names register Search SMSF au          | altor register    |                       |                                                    |
| Information Brokers                                                                       |                   |                       |                                                    |
|                                                                                           |                   |                       | Shopping Cart (0)                                  |
| iew Details                                                                               |                   | 💽 Help 🖾 🏻 🚔          | ** View Cart                                       |
| usiness Names                                                                             |                   | Hide all details      | Quick Links                                        |
| and the busilesses areas 70                                                               |                   |                       | Report a data issue                                |
| example pusiness name 30                                                                  |                   |                       | ABN lookup                                         |
|                                                                                           |                   |                       | I ASIC website                                     |
|                                                                                           |                   |                       | Setup an alert                                     |
| - Business Name Summary 🖓                                                                 |                   |                       | Franchise Council of Australia<br>Trademark share) |
| Business name: example business name 30                                                   |                   |                       | Information brokers                                |
| Status: Registered                                                                        |                   |                       | NZ companies                                       |
| Registration date: 24/09/2013                                                             |                   |                       | Ask a question                                     |
| Renewal date: 24/09/2014                                                                  |                   |                       | Service evaluability                               |
| Cancelled date:                                                                           |                   |                       |                                                    |
| Cancellation under review:                                                                |                   |                       | 🛃 Recent Purchases                                 |
| Address for service of documents: 25 Example St Melbourne VIC 3000                        |                   |                       |                                                    |
| Principal place of business: Melbourne VIC 3000                                           |                   |                       | Recent Searches                                    |
| Holder(s) details: Holder Name: Example User                                              |                   |                       | + Eusiness Names search -                          |
| Holder Type: Person                                                                       |                   |                       | 'example business name'                            |
| ABN:                                                                                      |                   |                       |                                                    |
| Debtor representative(s): not applicable                                                  |                   |                       | A Follow ASIC                                      |
| Notified successor(s): not applicable                                                     | Commission        |                       | Frank Street Street Street Street                  |
| Regulator: Adstralian Securities and Investments (                                        | Commission        |                       | FOLLOW US ON ENDICCEP                              |
| Former State/Territory registration details                                               |                   |                       | See more on You Tube                               |
| Former identifier:                                                                        |                   |                       | Join us on facebook                                |
| Former State/Territory:                                                                   |                   |                       | (b) ASIC WEBCAST                                   |
|                                                                                           |                   | View PDF              | 11, rais measurer                                  |
|                                                                                           |                   | -                     |                                                    |
| ~ Information for purchase <2                                                             |                   |                       |                                                    |
| Purchased information is delivered online unless otherwise specified. Payment by credit c | ard only. 🧃       |                       |                                                    |
| Example of paid information                                                               |                   |                       |                                                    |
| Business names extract 2                                                                  |                   |                       |                                                    |
| Current business name information                                                         |                   |                       |                                                    |
| Current and historical business name information                                          |                   |                       |                                                    |
| Current and historical pusiness name information                                          |                   |                       |                                                    |
|                                                                                           |                   | -                     |                                                    |
|                                                                                           | 2                 | + Add To Cart         |                                                    |
|                                                                                           | <b>CONTRACTOR</b> |                       |                                                    |
| Back Q. New search                                                                        | 3                 | Checkout              |                                                    |

# Shopping cart

The shopping cart shows all products selected for purchase.

- 1. To remove products from the cart, tick the relevant box and select **Remove**.
- 2. To purchase products in the cart, select **Pay Now**.

| the A count                                                                                                    | Q                                                                     | Search ASIC Registers |                                                                                                    |
|----------------------------------------------------------------------------------------------------|-----------------------------------------------------------------------|-----------------------|----------------------------------------------------------------------------------------------------|
| Connect                                                                                                    | Within:                                                               | Select                | ×                                                                                                    |
| ASIC                                                                                                    | For:                                                                  | Name or Number        | GoÞ                                                                                                    |
| Search company and other registers Search business names register S                                                                                                    | earch SMSF auditor register                                           |                       |                                                                                                    |
| ▶ Information Brokers                                                                                                    |                                                                       |                       |                                                                                                    |
| Shopping Cart                                                                                                    |                                                                       | 🛿 Help 🖭 🛔            | Shopping Cart (1)<br>View Cart                                                                          |
| example business name 30                                                                                                    |                                                                       | Price Remove          | Ouick Links     Report a data issue                                                                     |
| Current business name information                                                                                                    |                                                                       |                       | ABN lookup     ASIC website                                                                             |
|                                                                                                    | Subtotal                                                              | 1000                  | Setup an alert     Franchise Council of Australia     Trademark shack                                   |
| You are making a payment to the Australian Securities and Investments Corr<br>refund payments once a purchase request is complete. Ensure you review yo<br>payment. Refer to our <u>refund policy and security policy</u> for further information | imission, in Australia. We can<br>iur product selection before<br>in. | 1 Remove              | Information bokers     Information bokers     NAL companies     Ask a question     Service availability |
| TUTAL (AUD)                                                                                                    |                                                                       |                       | 💰 Recent Purchases 🛛 🔻                                                                                  |
| 4 Back Q New Search                                                                                                    | 2                                                                     | Pay Now 🔸             | Recent Searches                                                                                         |

#### Payment

- 1. Enter your email address. We use this to send a link to your receipt and purchased products.
- 2. Enter your credit card details in the fields provided.
- 3. Select Next.

| ****                                                                                                    | indatory Fields                                     |
|----------------------------------------------------------------------------------------------------|-----------------------------------------------------|
| Delivery                                                                                                    | ► Report a data issue                               |
|                                                                                                    | ABN lookup     ASIC website                         |
| ASIC will send links to PDF versions of the payment receipt and purchased products to this email address.   | ► Setup an alert                                    |
| *Email Address:                                                                                             | Franchise Council of Austr                          |
| *Confirm Email Address:                                                                                     | Trademark check                                     |
|                                                                                                    | Information brokers     NZ companies                |
| *M                                                                                                    | Ask a question                                      |
| Credit Card Payment                                                                                         | Service availability                                |
| Invoice Amount (AUD): \$9.00                                                                                |                                                     |
| Credit Card Details                                                                                         | 🦺 Recent Purchases                                  |
|                                                                                                    |                                                     |
| Card Type: VISA Visa Mastercard                                                                             | Recent Searches                                     |
| *Card Number:                                                                                               | Business Names search -<br>levennie is single name? |
| *Expiry Date: 💌 mm/yy                                                                                       | Civalitatio Montopo Hallo                           |
| *CVV: <2                                                                                                    | A College ASIC                                      |
| *Name on Card:                                                                                              | Tullow ASIC                                         |
|                                                                                                    | FOLLOW US ON Ewith                                  |
| ou are making a payment to the Australian Securities and Investments Commission, in Australia. We cannot re | fund payments See more on You                       |
| curity policy for further information.                                                                      | Join us on facebo                                   |
|                                                                                                    | ((g)) ASIC WEBCAST                                  |
| 4 Back 3                                                                                                    | Next 🕨                                              |
|                                                                                                    | March Water and                                     |

# Receipt

This screen confirms your purchase was successful.

- 1. Select View & Print Payment Receipt to open your receipt (PDF).
- 2. Your product and receipt will be sent to your email address. You can collect the payment receipt and product online by selecting **Online Retrieval Status**.
- 3. Select **New Search** to search another business name.

| ASIC                                                                                                    | Within:                                                               | Select                                         | Y I                            |
|----------------------------------------------------------------------------------------------------|-----------------------------------------------------------------------|------------------------------------------------|--------------------------------|
| ASIC                                                                                                    |                                                                       |                                                |                                |
|                                                                                                    | For:                                                                  | Name or Number                                 | GO                             |
| arch company and other registers Search business names register                                                                                               | Search SMSF auditor register                                          |                                                |                                |
| formation Brokers                                                                                                    |                                                                       |                                                |                                |
| eipt                                                                                                    |                                                                       |                                                | Shopping Cart (0)              |
|                                                                                                    |                                                                       |                                                | View Cart                      |
|                                                                                                    |                                                                       |                                                |                                |
| Vour purchase was successful                                                                                                    |                                                                       |                                                | Quick Links                    |
|                                                                                                    |                                                                       |                                                | Report a data issue            |
| The PDF versions of your products are currently being gener                                                                                                   | rated. Once generated, links                                          | to PDF versions                                | ABN lookup                     |
| of the payment receipt and purchased products will be email                                                                                                   | led to example@email.com.                                             |                                                | ASIC webste                    |
| Please ensure you retrieve and store the payment receipt and purcha<br>links will become inactive after 90 days.                                              | ased products at your earliest co                                     | invenience, as the                             | Franchise Council of Australia |
| Note: Depending on the size of your document, there may be a delay                                                                                            | y in receiving your email.                                            |                                                | Trademark check                |
|                                                                                                    |                                                                       |                                                | Information brokers            |
| Receipt number 450928                                                                                                    |                                                                       |                                                | INZ companies                  |
| Payment method Visa                                                                                                    |                                                                       |                                                | Ask a question                 |
| Date 23/01/2014                                                                                                    |                                                                       |                                                | Service availability           |
| Amount (AUD)                                                                                                    |                                                                       |                                                |                                |
|                                                                                                    | 1 View & Print                                                        | Payment Receipt                                | 🛃 Recent Purchases             |
|                                                                                                    | A REAL PROPERTY                                                       |                                                | ▶ Receipt 450928               |
| Purchased Product(s)                                                                                                    |                                                                       |                                                | Recent Searches                |
| example business name 30 ABN                                                                                                    |                                                                       |                                                | 'example business name'        |
| Information product                                                                                                    |                                                                       |                                                | A Collow ASIC                  |
| Current business name information                                                                                                    |                                                                       |                                                | TOBOW ASIL                     |
|                                                                                                    |                                                                       |                                                | FOLLOW US ON EWIELEN           |
|                                                                                                    |                                                                       |                                                | See more on Yau Tub            |
|                                                                                                    |                                                                       |                                                | Join us on facebool            |
|                                                                                                    |                                                                       |                                                | (w) ASIC WEBCAST               |
| Would you like to collect the payment receipt and products oplin                                                                                              | #?                                                                    |                                                |                                |
|                                                                                                    |                                                                       |                                                |                                |
| Ince the products have been generated, you can also access the paymen<br>sheck if the products have been generated and are available for collection<br>utton. | nt receipt and purchased produc<br>n from this screen, click the onli | ts from this screen. To<br>ne retrieval status |                                |
| lease note: Generation of products may take up to 10 minutes                                                                                                  |                                                                       |                                                |                                |
| reserves and shart of producer may same up to as millious,                                                                                                    |                                                                       |                                                |                                |
| Online Retrieval Status                                                                                                    |                                                                       |                                                |                                |
| 3 Q New Search                                                                                                    | )]                                                                    |                                                |                                |
|                                                                                                    |                                                                       |                                                |                                |